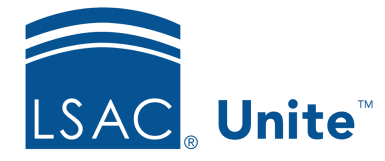

Unite Education Program v6.5 Job Aid: 4034

# **About Application Verification**

Unite has a variety of tools to help you verify applications are complete before assigning them for review. There are fields in different sections on the application record, an *Application Verification* page specifically designed to add application notes and track the status for outstanding or incomplete items, and columns that you can show on different grids.

#### About application records

Looking at different sections on an application record is a sure way to know if an application is complete and ready for review. However, this is not the most efficient way if you have several applications to process. As shown in the image below, every application record has a *Completion Status* section that is intended to summarize items that should be in place for the application to be considered complete.

| Person Record - Kemp, Alysa                                   |                     | ×                                                                                                   |  |  |  |  |  |  |
|---------------------------------------------------------------|---------------------|----------------------------------------------------------------------------------------------------|--|--|--|--|--|--|
| C Back to Search Results                                      | Next >              | Applicant<br>Pending Decision                                                                       |  |  |  |  |  |  |
| Interests                                                     | •                   | Completion Status                                                                                   |  |  |  |  |  |  |
| Character and Fitness Emergency Contacts                      | •<br>•              | Date Applied Application Fee<br>02/17/2021 Application Signed<br>Report Received Personal Statement |  |  |  |  |  |  |
| Source of Data/Groupings                                      | •                   | - Misconduct File Completed Report Requested Authorized - LSAT Waiver                               |  |  |  |  |  |  |
| Fee Waivers                                                   | · ·                 | Application Source LSAT Waiver Reason Report Requested Writing Sample                               |  |  |  |  |  |  |
| Prospect Level Information Person/Application Data Exceptions | •                   | Resume Resume LORs Final Transcript II Fulpright Scholar                                            |  |  |  |  |  |  |
|                                                               |                     | CAS Report Status<br>-<br>SECTION<br>10<br>V                                                        |  |  |  |  |  |  |
| Delete Archive :                                              | Set as Default View | Expand All Edit Cancel Save                                                                         |  |  |  |  |  |  |

Your school can customize the fields that display in the *Completion Status* section based on your requirements. As long as the *Completion Status* section has the fields you need, you can quickly

see the important items received in one place on the application record rather than having to look at documents in the individual sections, such as the *Application Documents* section or payment information in the *Fees* section. You can access full application records on each person record in Unite.

### About the Application Verification page

In the APPLICATIONS area of Unite, there are several grids where you can access applications that are being processed in the current admissions cycle. If you open an application from a grid in the APPLICATIONS area, Unite opens the *Application Verification* page instead of opening the full application record. As shown in the image below, the *Application Verification* page includes an application summary, an application verification checklist, a list grid where you can access all application documents, and a place to add application notes.

|              |           | Application Ve         | rification                               |                     |                                                         |                                                               |                |                 |          | ×                  |   |         |      |
|--------------|-----------|------------------------|------------------------------------------|---------------------|---------------------------------------------------------|---------------------------------------------------------------|----------------|-----------------|----------|--------------------|---|---------|------|
|              |           | G Back to Applications |                                          |                     |                                                         |                                                               |                |                 |          |                    |   |         |      |
|              | $\square$ | Walsh, Spencer         |                                          |                     |                                                         |                                                               |                |                 |          |                    |   |         |      |
| Annelisation |           | L30171424              |                                          |                     | Send Communication                                      |                                                               |                |                 |          |                    |   |         |      |
| Application  |           | Address                |                                          |                     | 1 Westbrook Drive C-206,<br>Woolwich Township, NI 08085 |                                                               |                |                 |          |                    |   |         |      |
| summary 🔫    | {         | Phone                  |                                          |                     | (585) 957-5217                                          |                                                               |                |                 |          |                    |   |         |      |
|              |           | Empil                  |                                          |                     | (585) 957-5217<br>(585) 957-5217                        |                                                               |                |                 |          |                    |   |         |      |
|              |           | Term                   |                                          |                     | Fall                                                    |                                                               |                |                 |          |                    |   |         |      |
|              |           | Application Type       |                                          |                     | 2022                                                    |                                                               |                |                 |          |                    |   |         |      |
|              | -         | Application            | n Verification Checkli                   | st                  |                                                         |                                                               |                |                 |          |                    |   |         |      |
|              |           | Check off all items    | s that are correct and complete, ar      | d Continue.         | and described in poter                                  |                                                               |                |                 |          |                    |   |         |      |
|              |           | Any items with en      | fors of missing mormation should         | be left differenced | and described in notes.                                 |                                                               |                |                 |          |                    |   |         |      |
|              |           | 16 0 0                 | <b>a</b>                                 |                     | No of records: E                                        | 16 0 0                                                        |                |                 |          | No. of records: F  |   |         |      |
|              |           |                        | 2                                        |                     | No. of feedballs                                        |                                                               |                |                 |          | No. of fecolog. 5  |   |         |      |
| Verification |           | Drag a column he       | eader and drop it here to group by th    | it column           |                                                         | Drag a column header and drop it here to group by that column |                |                 |          |                    |   |         |      |
| checklist 🥣  | i I       | Re 4 1                 | I Item t 2                               | Date Verified       | :                                                       | Document Type                                                 | Update Reason  | : Creation Date | File Nam | e i                |   | Annling | tion |
|              |           |                        | Letter of Good Standing                  | 02/07/2022          | ^                                                       | Letter of Good Standin                                        | 36             | 10/15/2021      | SpencerV | ValshLetterofGo 📤  |   | Applica | uon  |
|              |           | •                      | Personal Statement for Tran              |                     |                                                         | E-APP                                                         |                | 10/22/2021      | SpencerV | ValshE-APPgwag     |   | docume  | ents |
|              |           | •                      | Transcript from Current Sch              |                     |                                                         | Decision Letter                                               |                | 10/22/2021      | SpencerV | ValshCASReport     |   |         |      |
|              |           |                        | Application Fee Received                 |                     |                                                         | CAS Report                                                    |                | 11/03/2021      | SpencerV | ValshCASReport     |   |         |      |
|              |           |                        | Application Signature                    |                     | *                                                       | Addenda<br>4                                                  |                | 12/09/2021      | SpencerV | ValshE-APP9test 🔻  |   |         |      |
|              |           | Notes                  |                                          |                     |                                                         |                                                               |                |                 |          |                    | - |         |      |
|              |           | Having trouble         | e collecting application fee; request to | waive pending dea   | n approval                                              |                                                               |                |                 |          |                    |   |         |      |
|              |           |                        |                                          |                     |                                                         |                                                               |                |                 |          |                    |   |         |      |
| Application  |           |                        |                                          |                     |                                                         |                                                               |                |                 |          |                    |   |         |      |
| Application  | J         |                        |                                          |                     |                                                         |                                                               |                |                 |          |                    |   |         |      |
| notes        |           |                        |                                          |                     |                                                         |                                                               |                |                 |          |                    |   |         |      |
|              |           |                        |                                          |                     |                                                         |                                                               |                |                 |          |                    |   |         |      |
|              |           | Close                  |                                          |                     |                                                         |                                                               |                |                 |          |                    |   |         |      |
|              |           | + Add Note             |                                          |                     |                                                         |                                                               |                |                 |          | 1 note(s) in total |   |         |      |
|              |           |                        |                                          |                     |                                                         |                                                               |                |                 |          |                    | 1 |         |      |
|              |           |                        |                                          |                     |                                                         |                                                               | Open Documents | Add Document    | Cancel   | Continue           |   |         |      |

When you open an application document, the document displays in a pop-up window. If a document is over 30MB, Unite prompts you to download the file first. Be sure to disable the pop-up blocker on your browser so that you do not have trouble viewing documents.

The application summary and verification checklist are customizable by your school. You can choose up to 12 fields to display for the application summary, and the verification checklist is set up as part of the Flex App. Depending on how checklist items are configured, checking off an item on the *Application Verification* page may update a corresponding field on the application record and vice versa.

# About grids

In the APPLICATIONS area of Unite, the *All Applications, Pending Verification,* and *Incomplete* grids have columns specifically designed to help you track application completeness. As shown in the image below, there are grid columns to let you know when an Eapp is received, when a CAS report is received, and when all checklist items for an application have been checked.

| † Last Name, First              | Eapp | : | CAS | : | Req'd Items Verified | : |
|---------------------------------|------|---|-----|---|----------------------|---|
| Beaudet, Chi-Frank              | -    |   | -   |   | -                    |   |
| <u>Blackburn, Chi-Elizabeth</u> | -    |   | -   |   | ~                    |   |
| <u>Carter, Chi-Timothy</u>      | -    |   | -   |   | ~                    |   |
| <u>Chi-Parker, Susan</u>        | -    |   | -   |   | -                    |   |
| <u>Cho, Chi-Rose</u>            | -    |   | -   |   | -                    |   |
| <u>Davison, Chi-Rodney</u>      | -    |   | -   |   | -                    |   |
| Deottneir, Chi-Sheila           | -    |   | -   |   | ~                    |   |
| <u>Dolenz, Chi-Micky</u>        | ~    |   | ~   |   | ~                    |   |
| <u>Flannigan, Chi-Randy</u>     | -    |   | -   |   | -                    |   |
| <u>Flay, Chi-Robert</u>         | -    |   | -   |   | -                    |   |

A check mark in the **Eapp** column indicates an online application has been received. A check mark in the **CAS** column indicates a CAS report has been received. Unite automatically updates both columns when each file is received. A check mark in the **Req'd Items Verified** column indicates that all the required items in the application verification checklist have been checked.

Depending on how your school operates, there may be other columns that you can add to a grid to help with application verification – enabling you to quickly move applications from pending verification to review.

# **Related resources**

- 5201 Verify an Application Using a Checklist
- 5700 Customize Summary Fields for the Application Verification Page
- 5703 Set Up an Application Verification Checklist
- 5712 Considerations for Application Verification Checklists